## Справочник Доверенные получатели

Справочник **Доверенные получатели** содержит реквизиты получателей гривневых платежных поручений, для которых действуют индивидуальные лимиты по сумме. Наличие ветки справочника в дереве документов, а также возможность работы с ним настраиваются сотрудником банка.

При выборе в дереве документов справочника Доверенные получатели на информационной панели отобразится список получателей из справочника (при условии, что в справочнике есть хотя бы одна запись). Данный список содержит в себе следующую информацию о доверенных получателях (см. рис. 1.):

- Получатель наименование или ФИО доверенного получателя;
- ЕГРПОУ/ИНН код ЕГРПОУ или ИНН доверенного получателя;
- МФО код МФО, в котором открыт счет доверенного получателя;
- Счет номер счета доверенного получателя;
- Лимит сумма лимита доверенного получателя. Не заполняется при не заданном лимите;
- Статус статус доверенного получателя.

Возможны следующие статусы:

- Требует подтверждения;
- Активен;
- Блокирован.

Внешний вид экранной формы представлен на рис. 2.

Создание доверенного получателя можно выполнить следующими способами:

1. Вручную заполнить реквизиты в экранной форме записи справочника. Открытие экранной формы выполняется аналогично другим документам и справочникам. Ниже представлены рекомендации по заполнению полей доверенного получателя:

| 📓 Клиент - ООО Аэлита (Григорьев Александр Александрович) – 🗖 🗙            |               |                |        |                |          |                       |
|----------------------------------------------------------------------------|---------------|----------------|--------|----------------|----------|-----------------------|
| Документы Правка Сервис Справка                                            |               |                |        |                |          |                       |
| <u> </u>                                                                   |               |                |        |                |          |                       |
| Выписки                                                                    | Получатель    | ▲ 2 EГРПОУ/ИНН | ΜΦΟ    | Счет           | Лимит    | Статус                |
| Обороты                                                                    | 340 фармаленя | 44556439       | 300335 | 26207676754300 | 1 200 00 | Требует поптверупения |
| Эквайринг                                                                  | ООО Люкс      | 88302944       | 300335 | 26002565648001 | 2 500 00 | Активен               |
| 🗄 🔏 Бюджетирование                                                         | ЧП Павлов     | 73838277       | 300335 | 26005784812240 | 2000.00  | Активен               |
| 🗆 🗐 Справочники                                                            |               |                |        |                |          |                       |
| • Корреспонденты                                                           |               |                |        |                |          |                       |
| <ul> <li>Доверенные получатели</li> </ul>                                  |               |                |        |                |          |                       |
| <ul> <li>Бенефициары</li> </ul>                                            |               |                |        |                |          |                       |
| <ul> <li>Сотрудники</li> </ul>                                             |               |                |        |                |          |                       |
| <ul> <li>Курсы валют</li> </ul>                                            |               |                |        |                |          |                       |
| <ul> <li>Справочник МФО</li> </ul>                                         |               |                |        |                |          |                       |
| <ul> <li>Справочник SWIFT</li> </ul>                                       |               |                |        |                |          |                       |
| 🕜 Помощь                                                                   |               |                |        |                |          |                       |
| 🗄 🚞 Мои данные                                                             | J             |                |        |                |          |                       |
| 💭 Получение справочной информации: Готово ( 0.038 с. ) 12.08.14 15:15 EEST |               |                |        |                |          |                       |

Рис. 1. Справочник клиента Доверенные получатели

| 🎒 Информация о доверенном получателе 🛛 – 🗆 🗙                |                           |         |           |         |          |        |      |
|-------------------------------------------------------------|---------------------------|---------|-----------|---------|----------|--------|------|
| Получатель                                                  | ООО Люкс                  |         |           |         |          |        |      |
| ЕГРПОУ/ИНН                                                  | 88302944                  |         |           | Счет    | 260025   | 65648  | 001  |
| Банк                                                        | 300335                    | АКЦ.ПОШ | ITOBO-ПЕІ | HC. БАŀ | НК "АВАЛ | Ь" М.H | КИΪВ |
| 📝 Установить лимит на платеж в пользу получателя            |                           |         |           |         |          |        |      |
| Сумма лим                                                   | умма лимита 2 500.00 грн. |         |           |         |          |        |      |
| Внимание! Для отправки платежа на сумму, превышающую лимит, |                           |         |           |         |          |        |      |
| потребуется подтверждение платежа одноразовым паролем       |                           |         |           |         |          |        |      |
|                                                             |                           | AB      |           | 5       | ٢        |        |      |
|                                                             |                           |         |           |         |          |        |      |
|                                                             |                           |         |           |         |          |        |      |

Рис. 2. Окно Информация о доверенном получателе

▶ Указать наименование доверенного получателя. Для этого можно ввести его вручную или щелкнуть по линку **Получатель** и в появившемся окне Выбор корреспондента выбрать нужного получателя из справочника Корреспонденты. При выборе получателя из справочника поля с реквизитами выбранного корреспондента заполнятся соответствующими значениями из справочника. При отсутствии в справочнике нужного корреспондента заполнить поля с реквизитами доверенного получателя вручную.

▶ При необходимости включить отметку Установить лимит на платеж в пользу получателя и указать сумму лимита. Если отметка выключена, то гривневые платежные поручения в пользу такого получателя не будут требовать дополнительного подтверждения одноразовым паролем.

- 2. Добавить доверенного получателя из информационной панели справочника Корреспонденты.
- 3. Добавить доверенного получателя из окна **Подтверждение одноразовым паролем** при подтверждении одного документа.

При сохранении доверенного получателя выполняется поиск такого же доверенного получателя в списке. Если такой доверенный получатель найден, то на экране появится запрос с просьбой заменить лимит существующего получателя или отказаться от замены.

После сохранения доверенный получатель переходит в статус Требует подтверждения. Для того, чтобы доверенный получатель учитывался при подтверждении документов, его необходимо подтвердить. За один раз можно подтвердить как один, так и группу доверенных получателей.

Для подтверждения доверенного получателя необходимо выполнить одно из следующих действий:

- На панели инструментов нажать кнопку **Подтвердить**;
- Щелчком правой кнопки мыши вызвать контекстное меню, в котором выбрать пункт **Подтвердить**.

В результате на экране откроется окно **Подтверждение одноразовым паролем**, в котором отображаются список выбранных доверенных получателей, требующих подтверждения, выбранный способ получения одноразового пароля и поле для ввода полученного пароля (см. рис. 3.).

| Подтверждение одноразовым паролем |          |        |                |          |  |  |  |
|-----------------------------------|----------|--------|----------------|----------|--|--|--|
| Получатель                        | ЕГРПОУ/И | ΜΦΟ    | Счет           | Лимит    |  |  |  |
| ЗАО Фармаленд                     | 44556439 | 300335 | 26207676754300 | 1 200.00 |  |  |  |
| Способ SMS 🗢                      |          |        |                |          |  |  |  |
| Одноразовый пароль                |          |        |                |          |  |  |  |
| Да Отмена                         |          |        |                |          |  |  |  |

Рис. 3. Окно Подтверждение одноразовым паролем для одного доверенного получателя

Информация, которая отображается для каждого доверенного получателя в списке, аналогична информации на информационной панели справочника (за исключением отсутствия поля **Статус**). При подтверждении более одного доверенного получателя также присутствует столбец отметки получателя для подтверждения (см. рис. 4).

Подтверждение доверенных получателей в окне Подтверждение одноразовым паролем выполняется аналогично подтверждению документов.

После подтверждения доверенный получатель перейдет в статус Активен. Если подтверждалась группа доверенных получателей, то на экране дополнительно появится окно с результатом подтверждения каждого доверенного получателя в группе.

Редактировать можно доверенных получателей во всех статусах. Для редактирования доверенного получателя необходимо открыть экранную форму записи и нажать кнопку

Редактировать. В результате окно перейдет в режим редактирования. После сохранения изменений доверенный получатель перейдет в статус Требует подтверждения.

Блокировать можно одного или группу доверенных получателей со статусом Активен. Для блокирования необходимо выделить нужных доверенных получателей в списке и щелчком правой кнопки мыши вызвать контекстное меню, в котором выбрать пункт Блокировать. После блокирования доверенный получатель перейдет в статус Блокирован. Если блокировалась группа доверенных получателей, то на экране дополнительно появится окно с результатом блокирования каждого доверенного получателя в группе. Блокированные доверенные получатели не учитываются при подтверждении документов.

| Подтверждение одноразовым паролем |          |          |                |          |  |
|-----------------------------------|----------|----------|----------------|----------|--|
| 📄 Получатель                      | ЕГРПОУ/И | ΜΦΟ      | Счет           | Лимит    |  |
| 🗹 ЗАО Фармаленд                   | 44556439 | 300335   | 26207676754300 | 1 200.00 |  |
| 📃 ООО Люкс                        | 88302944 | 300335   | 26002565648001 | 2 500.00 |  |
|                                   |          |          |                |          |  |
| Всего выбрано получателей: 1      |          |          |                |          |  |
|                                   | Способ   | ОТР-токе | H Ŧ            |          |  |
| Одноразовый пароль                |          |          |                |          |  |
|                                   |          |          | Да             | Отмена   |  |

Рис. 4. Окно Подтверждение одноразовым паролем для группы доверенных получателей

Активировать можно одного или группу доверенных получателей со статусом Блокирован.

Для активации необходимо выделить нужных доверенных получателей в списке и щелчком правой кнопки мыши вызвать контекстное меню, в котором выбрать пункт **Активировать**. При этом на экране открывается окно **Подтверждение одноразовым паролем** для подтверждения выбранных доверенных получателей (см. рис. 3, рис. 4). После подтверждения доверенный получатель перейдет в статус **Активен**, в случае отмены подтверждения одноразовым паролем – останется в статусе **Блокирован**.

Удалить можно одного или группу доверенных получателей во всех статусах. Удаление вы полняется аналогично другим документам и справочникам.

Для каждого доверенного получателя в списке клиент может открыть историю изменения статуса. Для этого следует выбрать нужного доверенного получателя и щелчком правой кнопки мыши вызвать контекстное меню, в котором выбрать пункт **История**. В результате на экране откроется окно **История** (см. рис. 5), в котором отображается время изменения, название операции, сумма лимита, а также ФИО владельца ключа ЭЦП клиента, который вносил изменения.

| 🛃 История 🗙 |          |                          |                     |  |  |  |
|-------------|----------|--------------------------|---------------------|--|--|--|
| Операция    | Лимит    | Владелец ключа           | Дата/время операции |  |  |  |
| Создание    | 2 500.00 | Григорьев Александр Алек | 11.08.2014 17:12    |  |  |  |
| Активация   |          | Григорьев Александр Алек | 12.08.2014 11:34    |  |  |  |
| Блокировка  |          | Григорьев Александр Алек | 12.08.2014 17:48    |  |  |  |
|             |          |                          | Закрыть             |  |  |  |

Рис. 5. Окно История доверенного получателя